Technical Support 319.531.7574 support@digifarm.com

Part #BN4000-28 Product Store Link  $\underline{\mathsf{BEACON}}_{4.0}^{\text{THE}}$ 

Quick Reference Card Trimble CFX-750/ FM-750 & Beacon Installation & Set-up

Install the Beacon Cable into Port A of the Receiver

- Use 3 screws supplied with kit and attach Beacon 4 to tapered part of bracket. Don't overtighten.
- 2. Use supplied alcohol swabs to clean a small section of the tractor roof.
- 3. Peel back the mounting plate adhesive strips and press onto roof.
- 4. The bracket will then magnetically mount to base plate.

## Note: Beacon 4 must be mounted vertical if outside

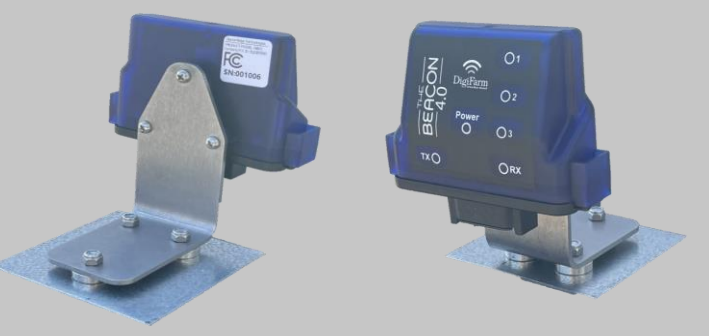

Pair your Beacon 4.0 with the GR Tech NBV1 NTRIP Client iOS App. Once paired your iPad will ask to download directly from the Apple App Store. See our App QRC for set-up details.

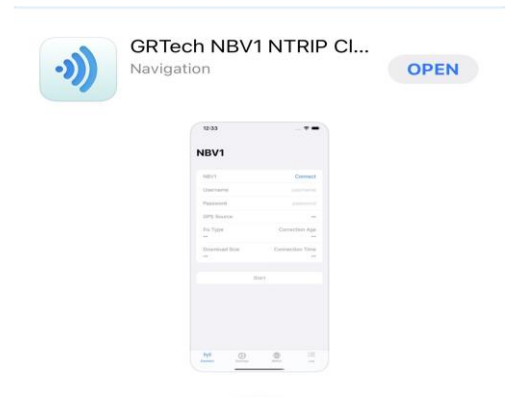

Cable Installation

1

Mounting

iOS

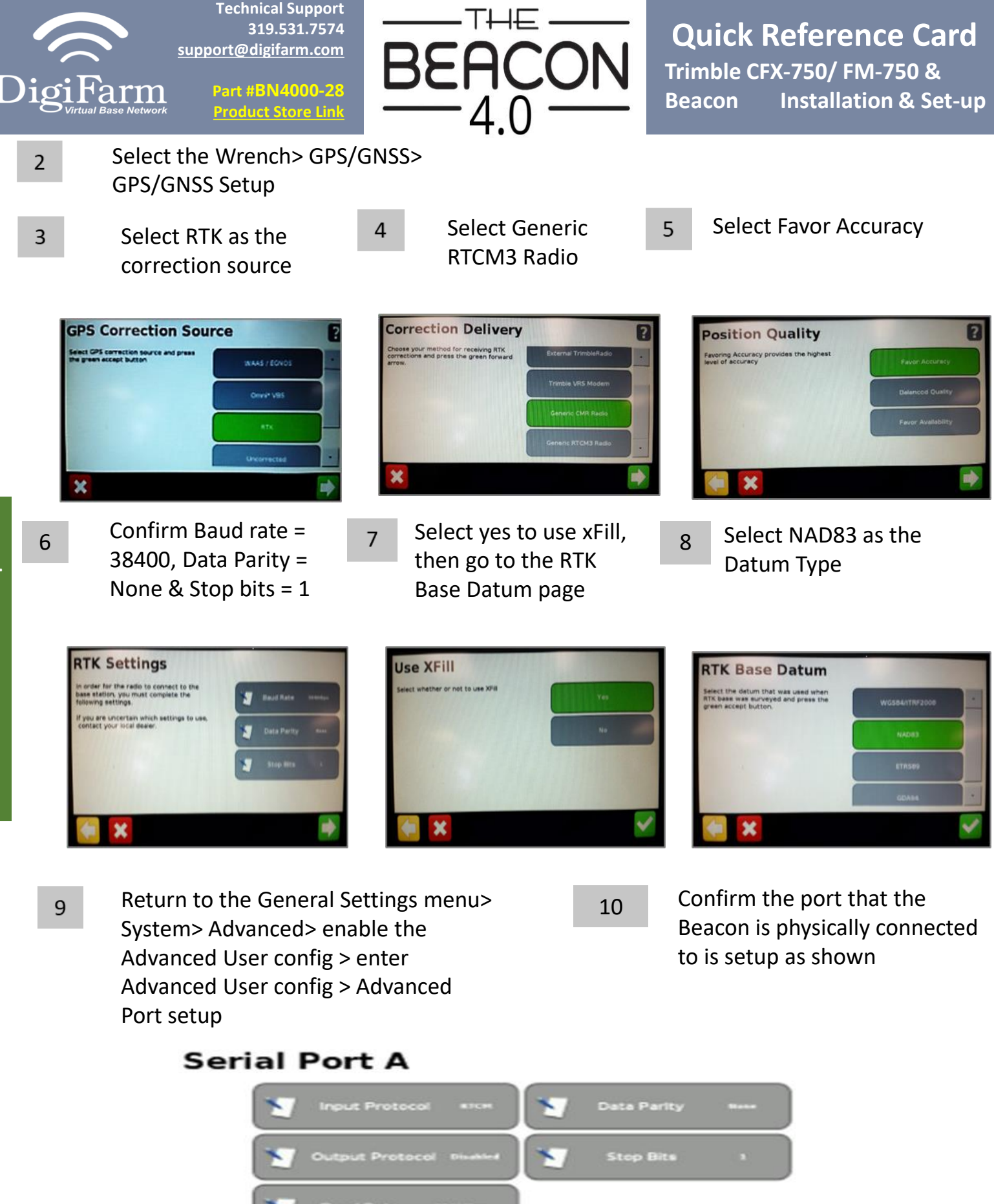

Receiver Set-up